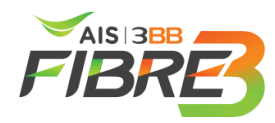

# ขั้นตอนการติดตั้ง AIS PLAYBOX

1. อุปกรณ์ที่ลูกค้าจะได้รับภายในกล่องจะประกอบไปด้วยรายละเอียดดังรูปด้านล่าง

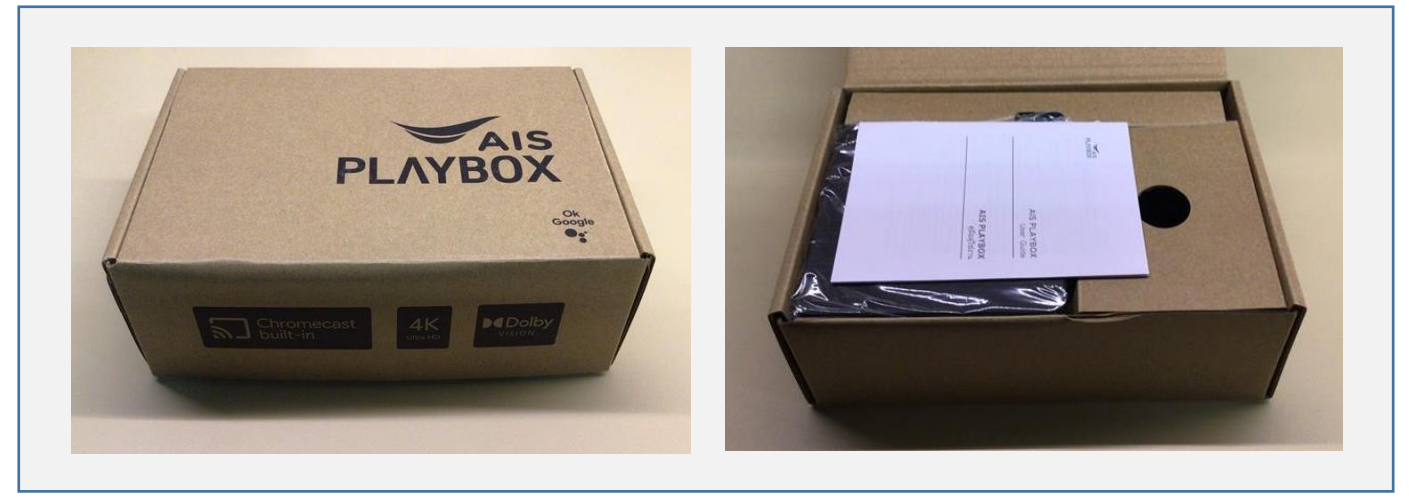

รูปที่ 1.1 แสดงกล่อง AIS PLAYBOX

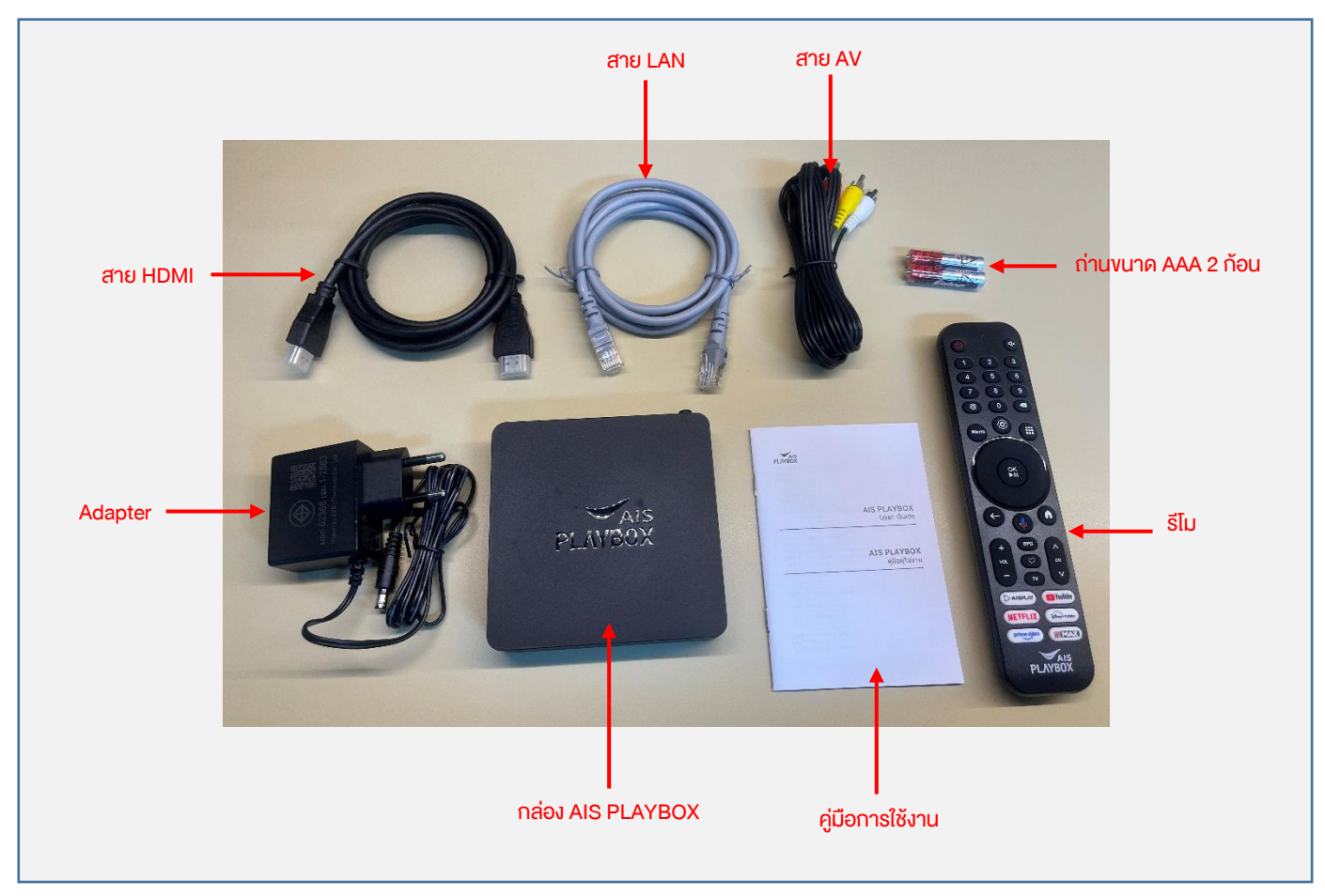

รูปที่ 1.2 แสดงรายละเอียดอุปกรณ์ในกล่อง

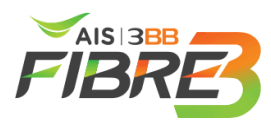

## 2. ขั้นตอนการเลือกสายเชื่อมต่อกับทีวี

2.1.หากพอร์ตที่ทีวีเป็นหัวกลมหรือไม่รองรับการเชื่อมต่อผ่านสาย HDMI ให้ใช้สาย AV ใน การเชื่อมต่อ ตามรูปที่ 2.1

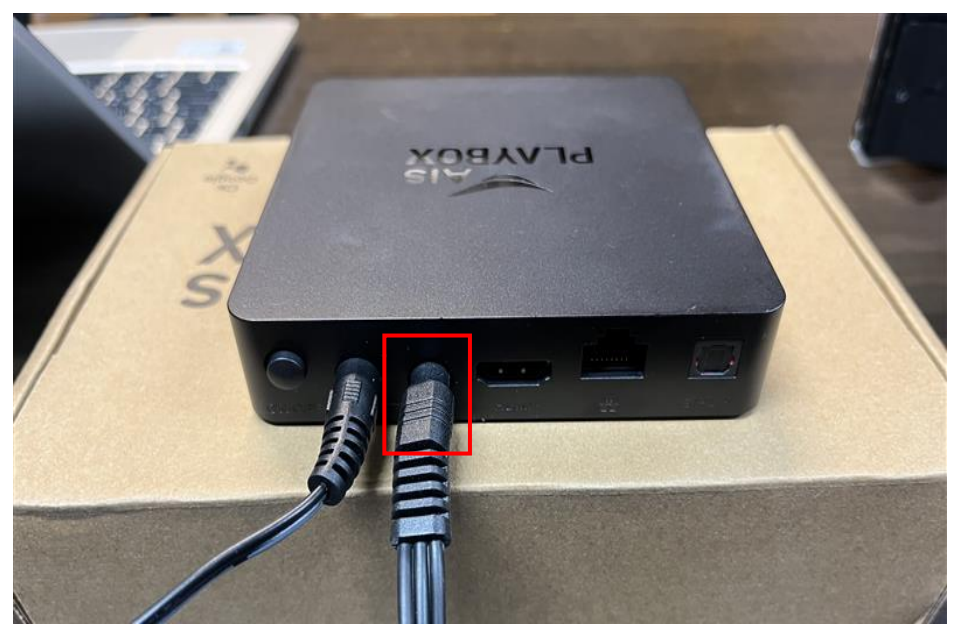

รูปที่ 2.1 แสดงการนำสาย AV ต่อที่กล่อง AIS PLAYBOX

2.2.หากพอร์ตที่ทีวีเป็นหัวแบนหรือรองรับการเชื่อมต่อผ่านสาย HDMI ให้ใช้สาย HDMI ใน การเชื่อมต่อ ตามรูปที่ 2.2

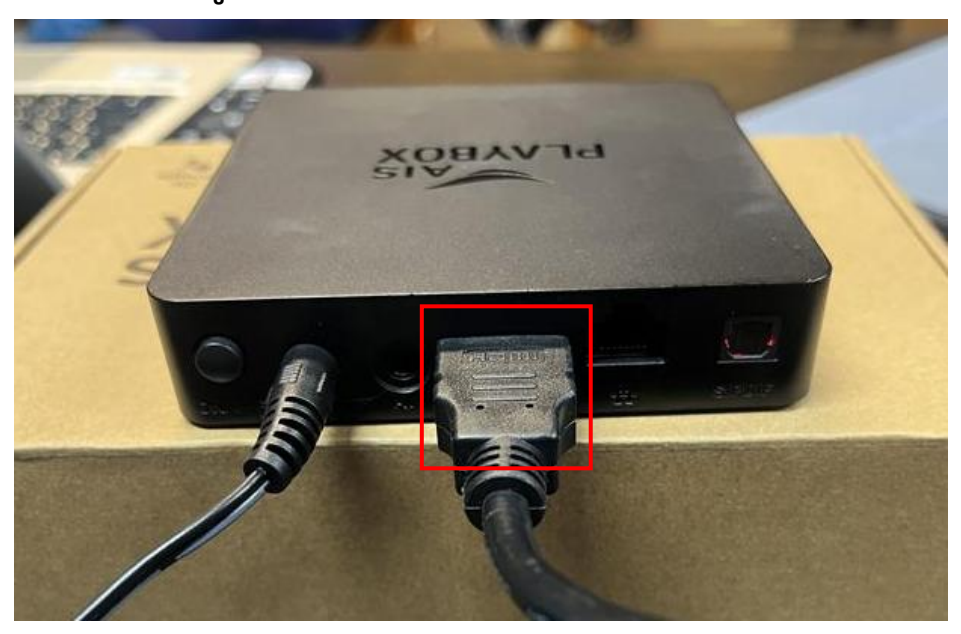

รูปที่ 2.2 แสดงการนำสาย HDMI ต่อที่กล่อง AIS PLAYBOX

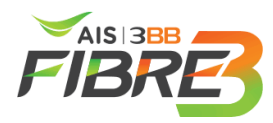

- 3. ขั้นตอนการเลือกเชื่อมต่อกล่อง AIS PLAYBOX ผ่านอินเทอร์เน็ต
  - 3.1. ขั้นตอนการเลือกเชื่อมต่อกล่อง AIS PLAYBOX ผ่าน Wi-Fi สามารถต่อตามได้ดังรูป ที่ 3.1

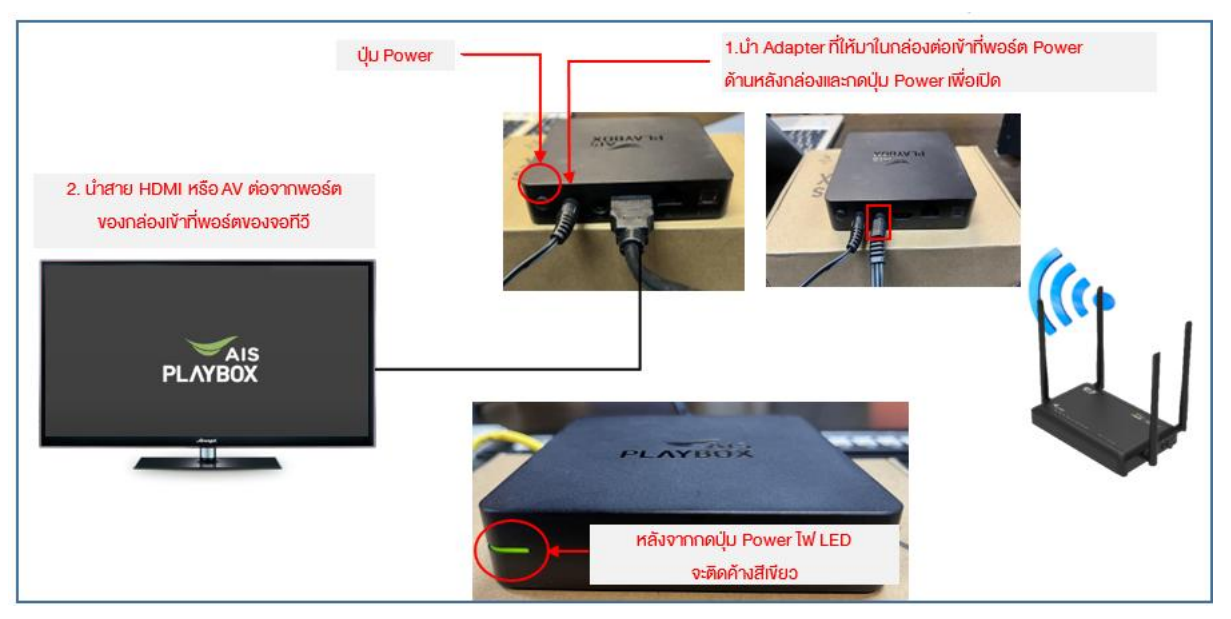

รูปที่ 3.1 แสดงการเชื่อมต่อกล่อง AIS PLAYBOX ผ่าน Wi-Fi

3.2. ขั้นตอนการเลือกเชื่อมต่อกล่อง AIS PLAYBOX ผ่านสาย LAN สามารถต่อตามได้ดัง รูปที่ 3.2

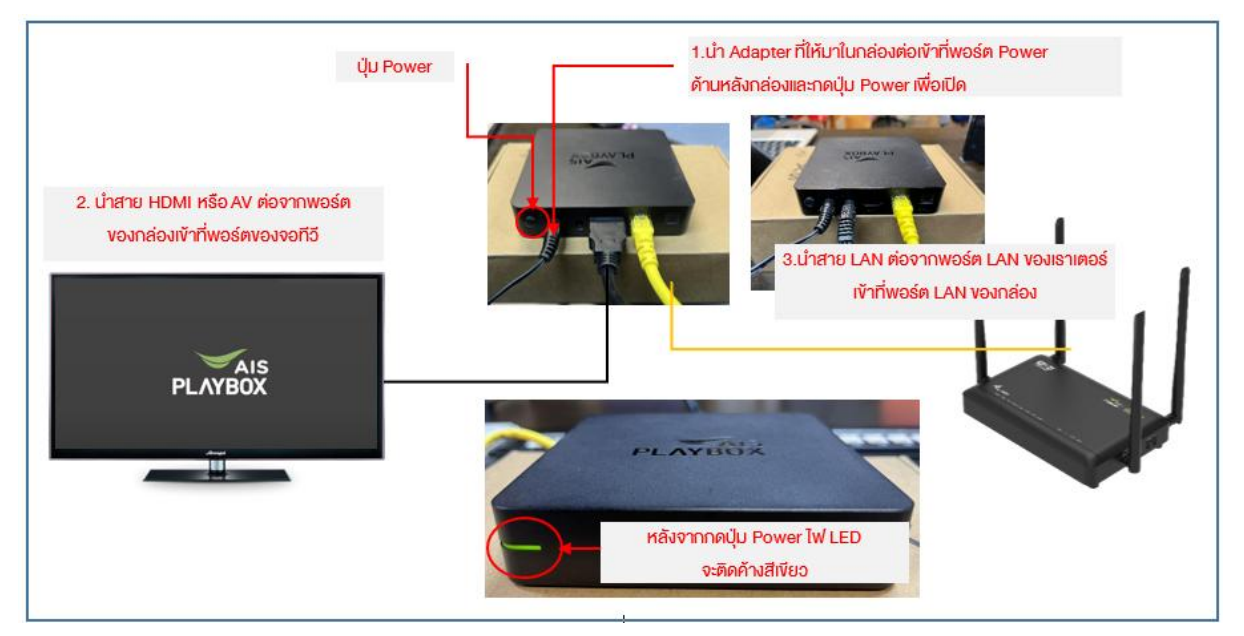

รูปที่ 3.2 แสดงการเชื่อมต่อกล่อง AIS PLAYBOX ผ่านสาย LAN

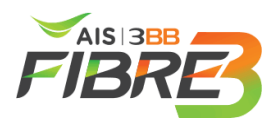

#### 4. ขั้นตอนการเชื่อมต่อรีโมท

4.1. เมื่อนำกล่อง AIS PLAYBOX ต่อสาย HDMI หรือ AV และ ต่อสาย Power เรียบร้อย แล้ว กดปุ่มpower on ด้านหลังกล่อง จะเห็น Boot logo ขึ้นตามรูป

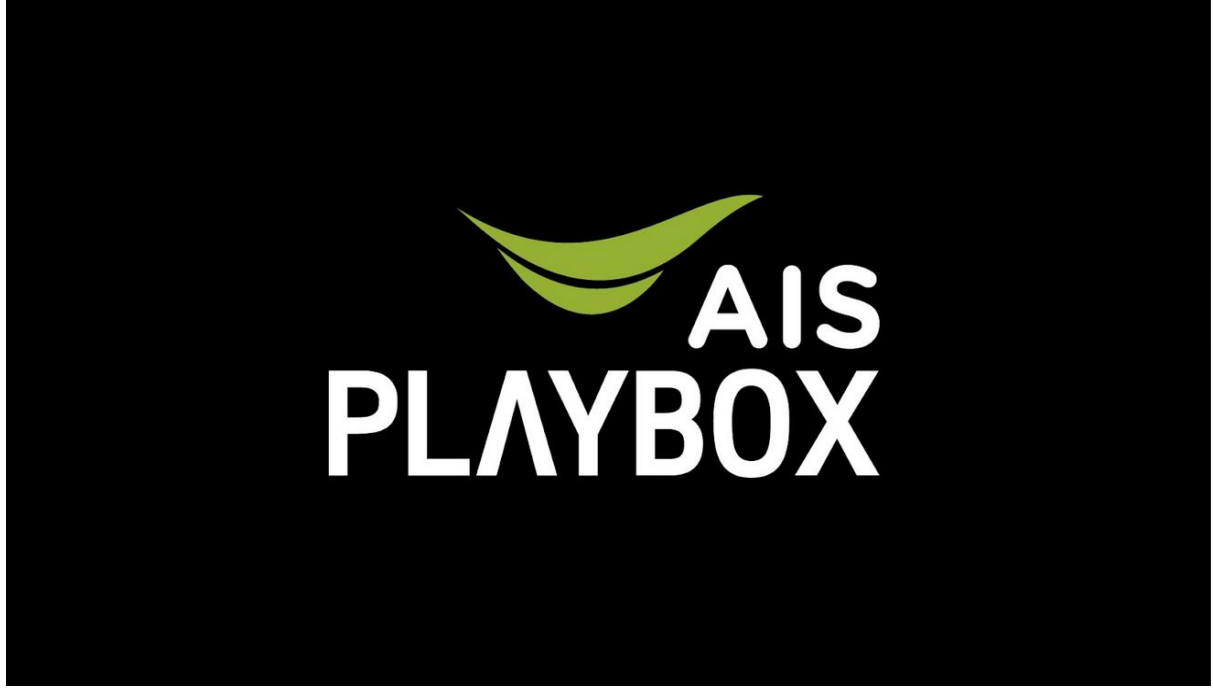

รูปที่ 4.1 หน้า Boot logo

4.2. รอจนหน้า setup remote ขึ้นแล้วเชื่อมต่อรีโมท โดยกดปุ่ม Menu และ ปุ่ม App ค้างไว้ ประมาณ 3 วินาที ตามรูปด้านล่าง

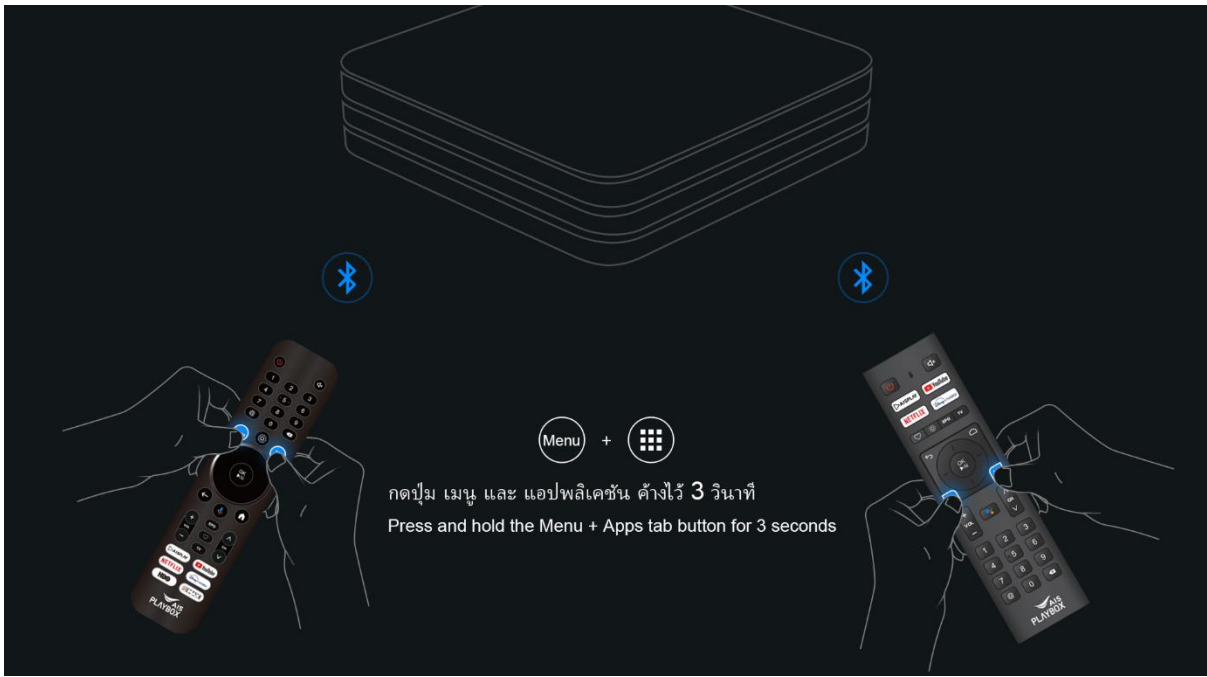

รูปที่ 4.2 หน้าเชื่อมต่อรีโมท

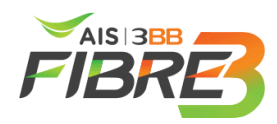

4.3.ทำตามคำแนะนำทางมุมขวาบน และรอสักครู่ รีโมทจะทำการเชื่อมต่อกับกล่อง AIS PLAYBOX เมื่อเชื่อมต่อสำเร็จจะแสดงผลดังรูป

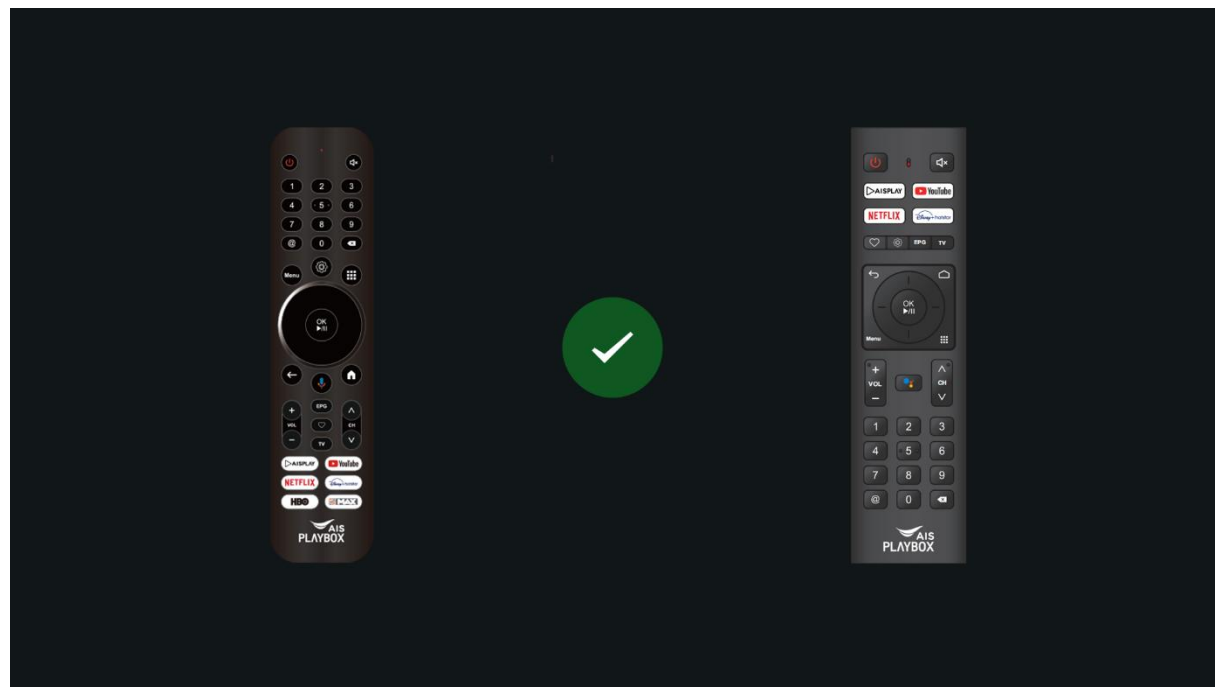

รูปที่ 4.3 หน้าเชื่อมต่อธีโมทบลูทูธสำเร็จ

- 5. ขั้นตอนการ upgrade ผ่าน GOTA สำหรับการเปิดใช้งานครั้งแรก
  - 5.1.กดเลือกภาษาที่ต้องการใช้งาน (ในที่นี้ขอเลือกเป็นภาษาไทย)

| ยินดีต้อนรับ | ไทย                     |
|--------------|-------------------------|
|              | English (United States) |
|              | Afrikaans               |
|              | Català                  |
|              | Čeština                 |
|              | Dansk                   |
|              | Dautach                 |

รูปที่ 5.1 หน้าการเลือกภาษา

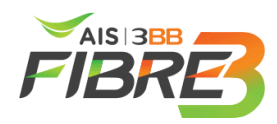

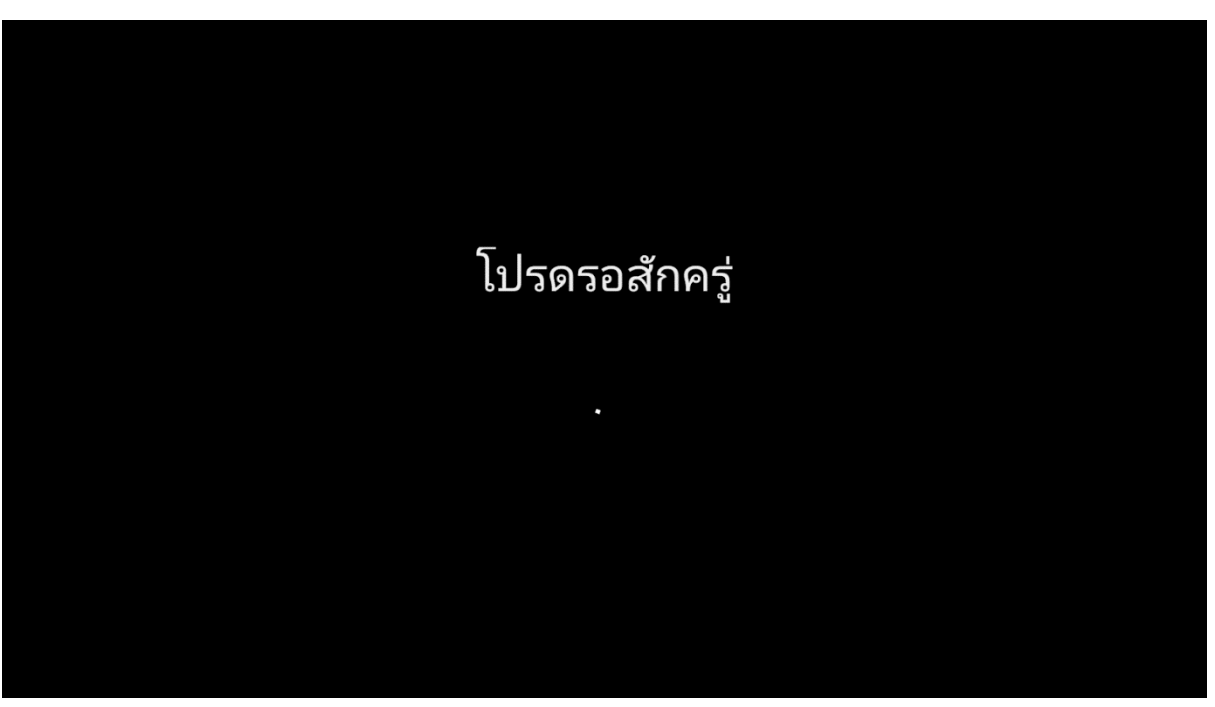

5.2. เมื่อเลือกแล้ว จากนั้นโปรดรอสักครู่ เพื่อกล่องจะทำการตั้งค่าภาษา

รูปที่ 5.2 หน้าการรอการตั้งค่าภาษา

5.3.เพื่อความสะดวกรวดเร็วในการตั้งค่า ลูกค้าสามารถเลือก "**ต่อไป**" เพื่อตั้งค่า Android TV ด้วยโทรศัพท์ Android ถ้าไม่ต้องการเลือก "**ง้าม**" (ในที่นี้เลือกเลือก ง้าม)

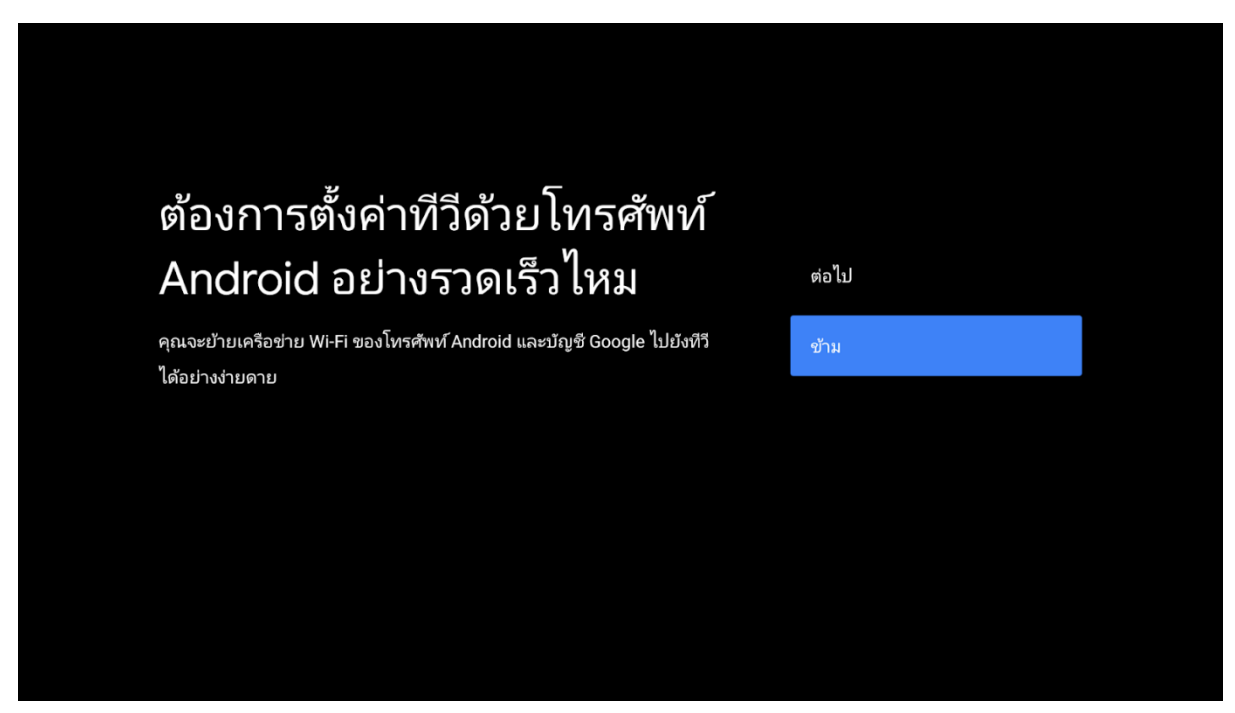

รูปที่ 5.3 หน้าการข้ามขั้นตอนการตั้งค่าทีวีด้วยโทรศัพท์

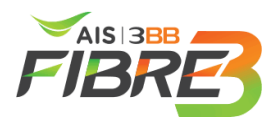

5.4.หากผู้ใช้งานเชื่อมต่อสาย LAN กับกล่อง AIS PLAYBOX สำเร็จ หน้าจอจะแสดงดังรูป โดยให้เลือก "**ต่อไป**" จากนั้นจะนำไปสู่งั้นตอนที่ 5.7

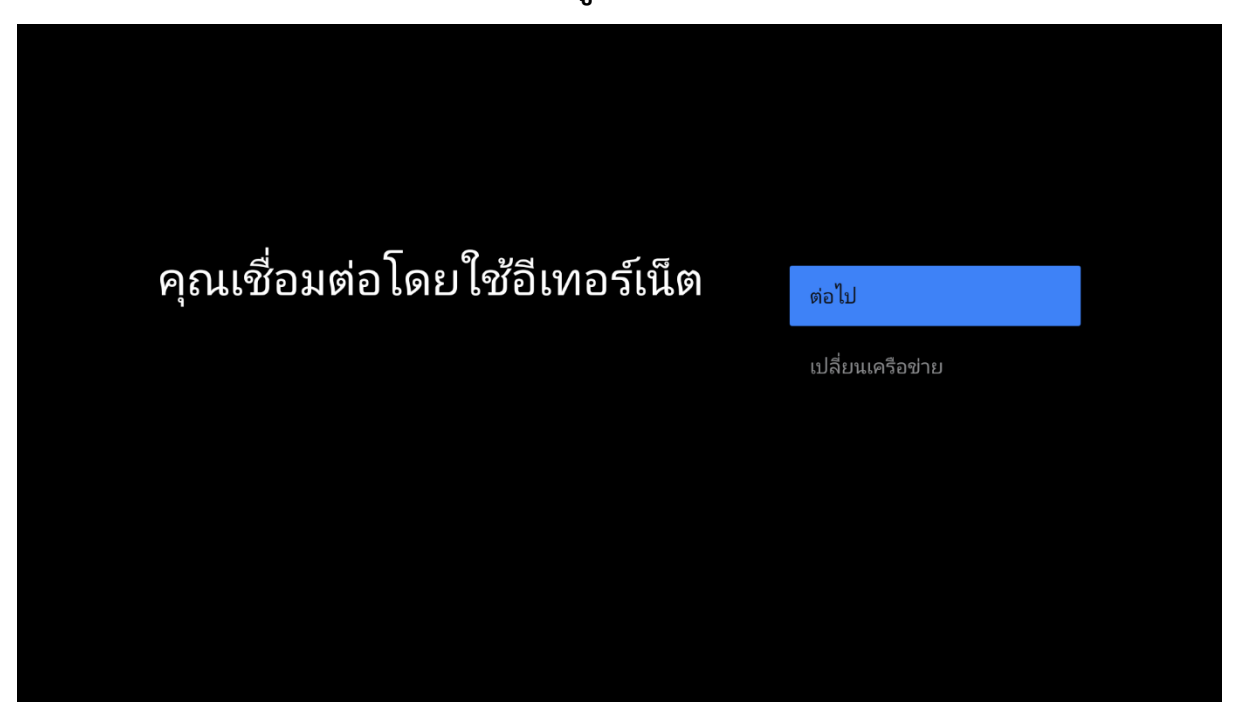

รูปที่ 5.4 หน้าการเลือก ต่อไป

5.5.หากผู้ใช้งานไม่ได้เชื่อมต่อสาย LAN กับกล่อง AIS PLAYBOX หน้าจอจะแสดงให้เลือก เชื่อมต่อกับสัญญาณ Wi-Fi

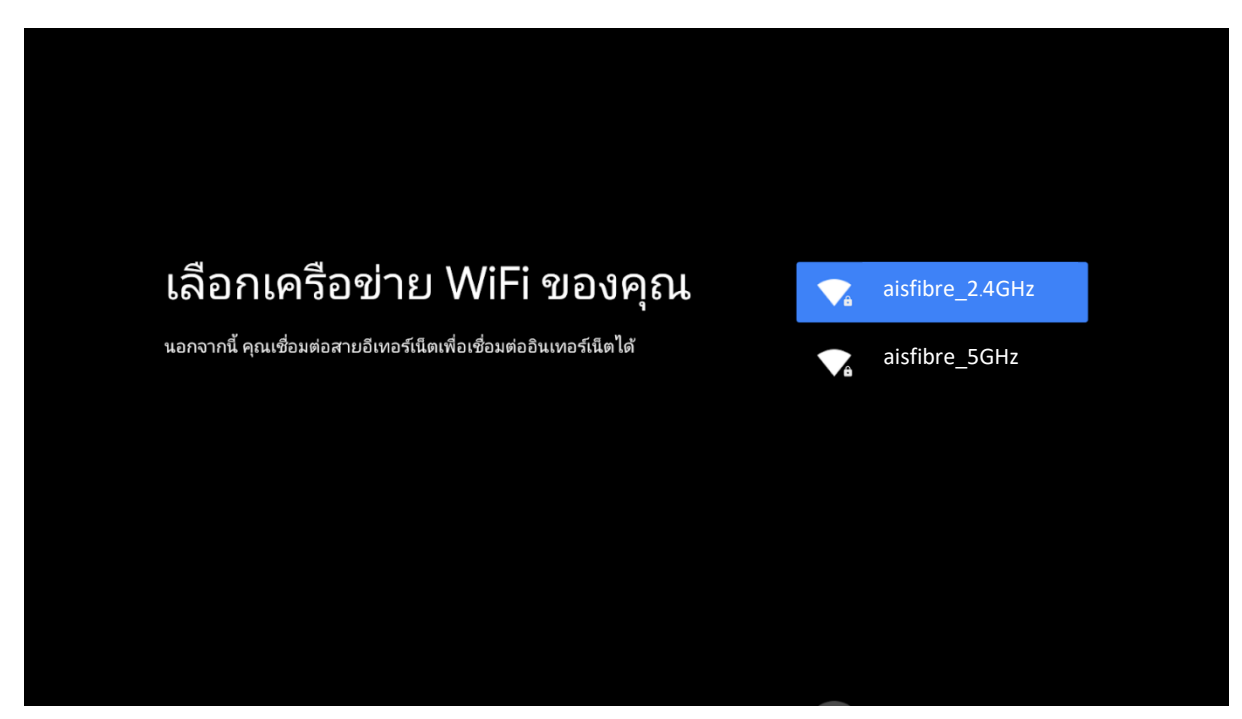

รูปที่ 5.5 หน้าการเลือกเชื่อมต่อกับสัญญาณ Wi-Fi

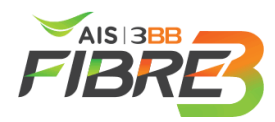

| ป้อบรหัสผ่า               | าเส            | ห้า    | ٩٨٩ | <b>5</b> 9 I    |         |   |   |   |     |    |   |                          | ใส่รา    | หัสผ่าน |        |        |        |     |  |
|---------------------------|----------------|--------|-----|-----------------|---------|---|---|---|-----|----|---|--------------------------|----------|---------|--------|--------|--------|-----|--|
| aisfibre_2.4GF            | łz             |        |     |                 |         |   |   |   |     |    |   | 1.                       | 94 . I   |         |        | _      |        |     |  |
| เลือก 🗸 เพื่อดำเนินการต่อ |                |        |     |                 |         |   |   |   |     |    | L | ] ซ่อน                   | เรหัสผ่า | น       |        |        |        |     |  |
|                           | 1 <sup>!</sup> | @<br>2 |     | 4 <sup>\$</sup> |         |   |   |   |     |    |   |                          |          |         |        |        |        |     |  |
|                           | า              |        |     | ภ               | ຄ       |   |   | ค | ଡ଼  | ຈ  | ข | ช                        |          |         |        |        |        |     |  |
|                           | ໆ              | ไ      | ำ   | พ               | se<br>L |   |   | ร | น   | ย  | ບ | ิล                       |          |         |        |        |        |     |  |
|                           | ฟ              | ห      | ก   | ୭               | ſ       |   |   | า | ম্ব | З  | ა | ฃ                        |          |         |        |        |        |     |  |
|                           | 仑              | ผ      | ป   | ԼԼ              | อ       |   |   | ท | ม   | ູໃ | ฝ | $\langle \times \rangle$ |          |         |        |        |        |     |  |
|                           | ?123           | •      | ►   |                 |         | - | - |   |     |    | ~ | /                        | <u> </u> | เลือก   | √ เพื่ | อดำเนื | ินการเ | ต่อ |  |

#### 5.6.ใส่รหัสผ่าน (Password) ของการเชื่อมต่อ Wi-Fi จากนั้นเลือก√ เพื่อดำเนินการต่อ

รูปที่ 5.6 หน้าการใส่รหัสผ่าน (Password) ของ Wi-Fi

5.7.หลังจากเชื่อมต่อกับเครือข่ายได้สำเร็จ กล่อง AIS PLAYBOX จะทำการอัปเกรด เวอร์ชันใหม่ และเวอร์ชันใหม่จะถูกดาวน์โหลดโดยอัตโนมัติ (กรุณาอย่าปิดกล่องใน งณะนี้) แสดงดังรูปที่ 5.7.1 และ 5.7.2

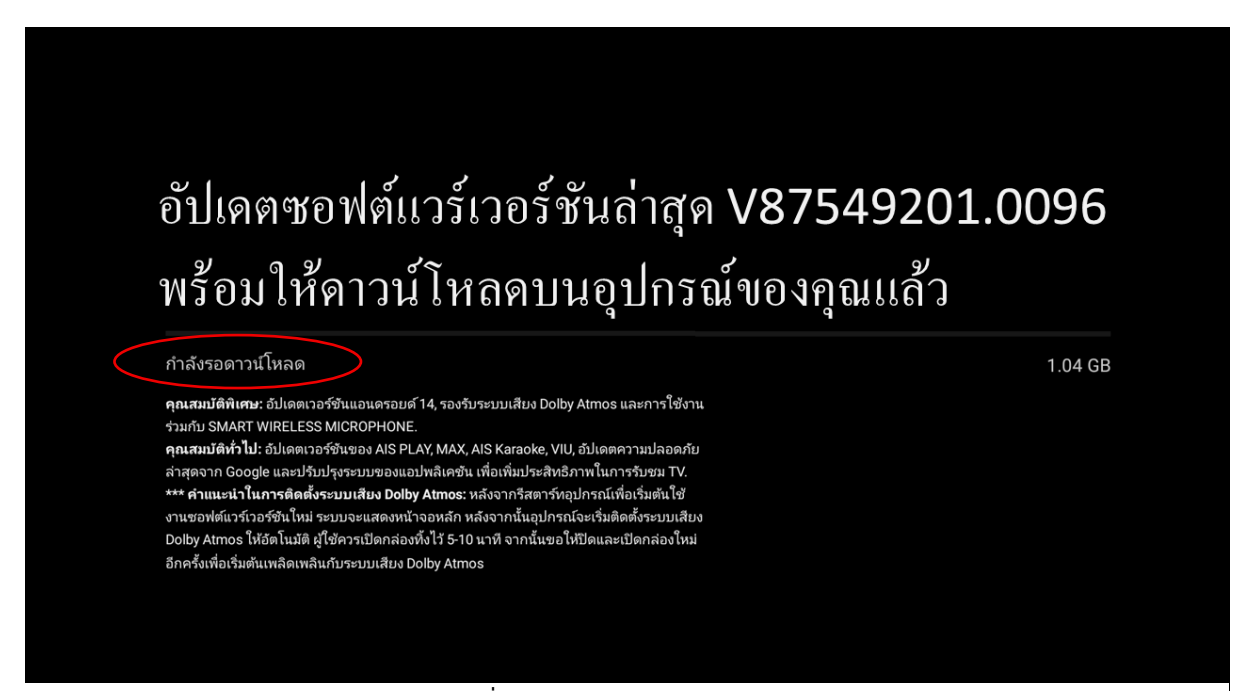

รูปที่ 5.7.1 หน้าการอัปเกรดเวอร์ชันใหม่

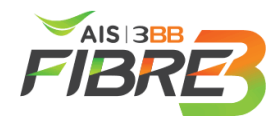

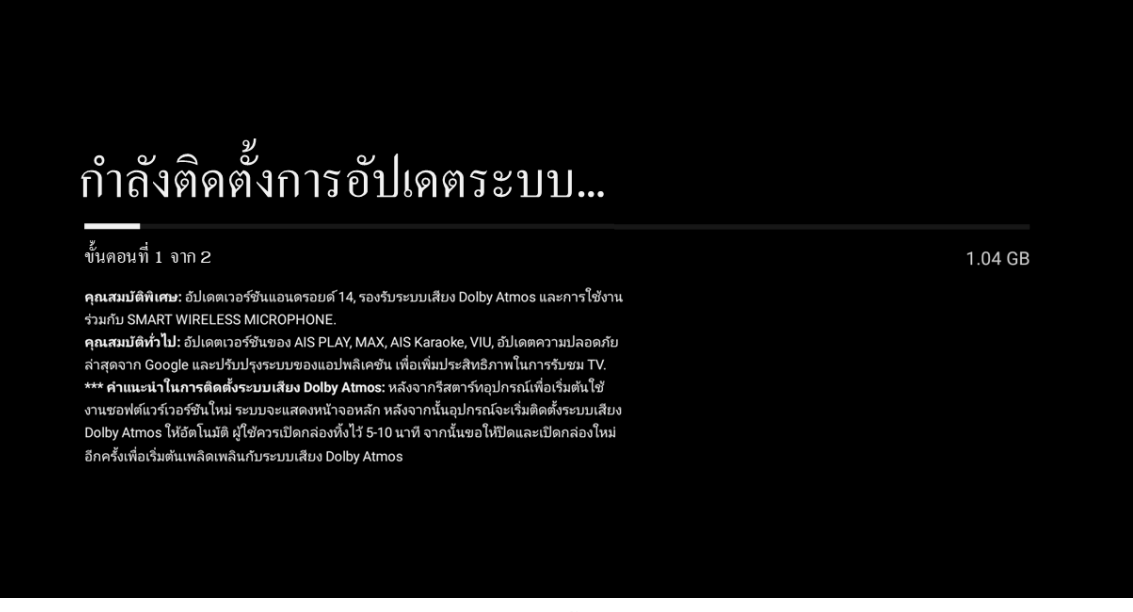

- รูปที่ 5.7.2 หน้าการติดตั้งการอัปเดตระบบ
- 5.8.หลังจากที่ดาวน์โหลดเวอร์ชันใหม่สำเร็จแล้ว กล่อง AIS PLAYBOX จะทำการรีสตาร์ท โดยอัตโนมัติ และเวอร์ชันใหม่จะถูกติดตั้งในกล่อง

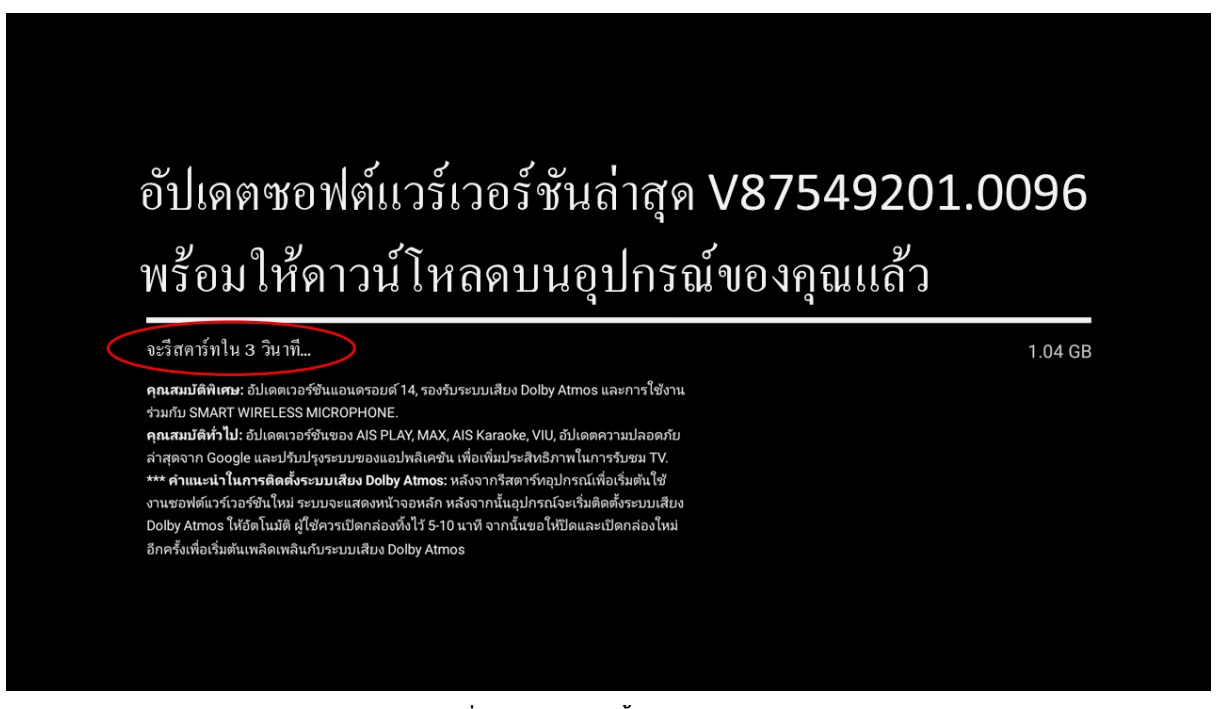

รูปที่ 5.8 หน้าการติดตั้งการอัปเดตระบบ

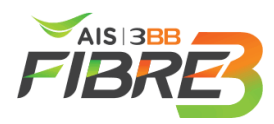

5.9. รอสักครู่จะเห็น Boot logo vึ้นตามรูป

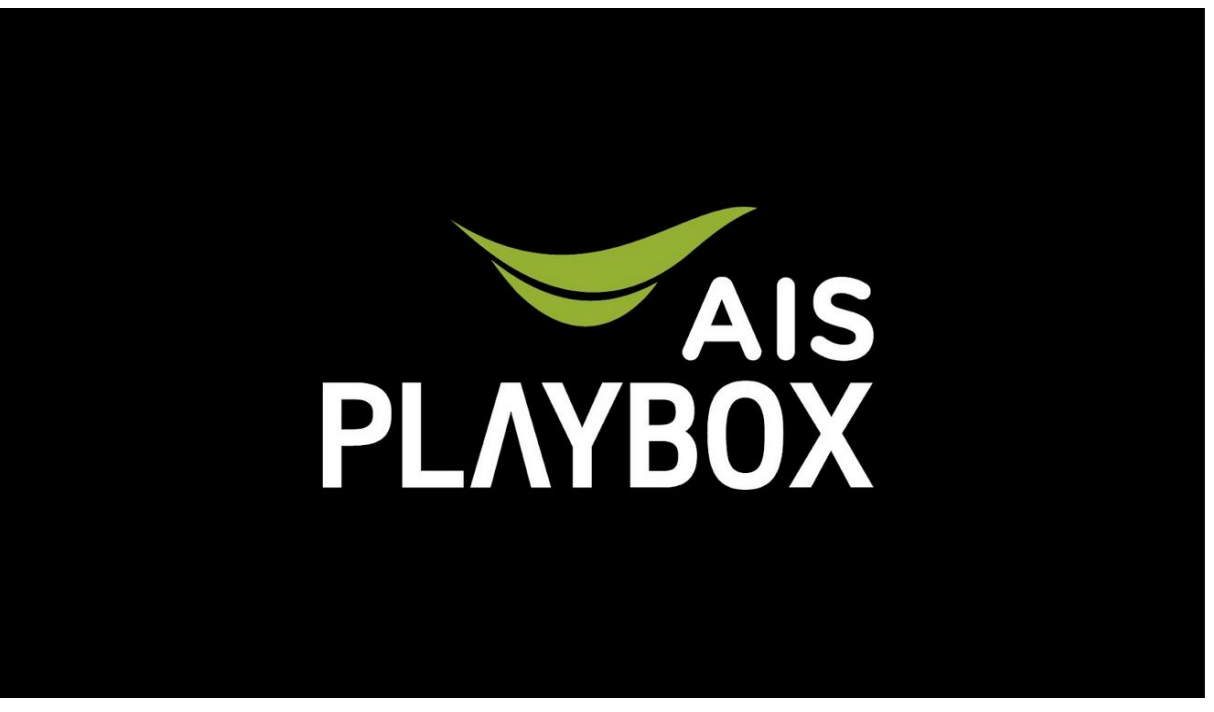

รูปที่ 5.9 หน้า Boot logo

5.10. รอจนหน้า Setup Remote ขึ้นแล้วเชื่อมต่อรีโมท โดยกดปุ่ม Menu และ ปุ่ม App ค้างไว้ประมาณ 3 วินาทีอีกครั้ง ตามรูปด้านล่าง

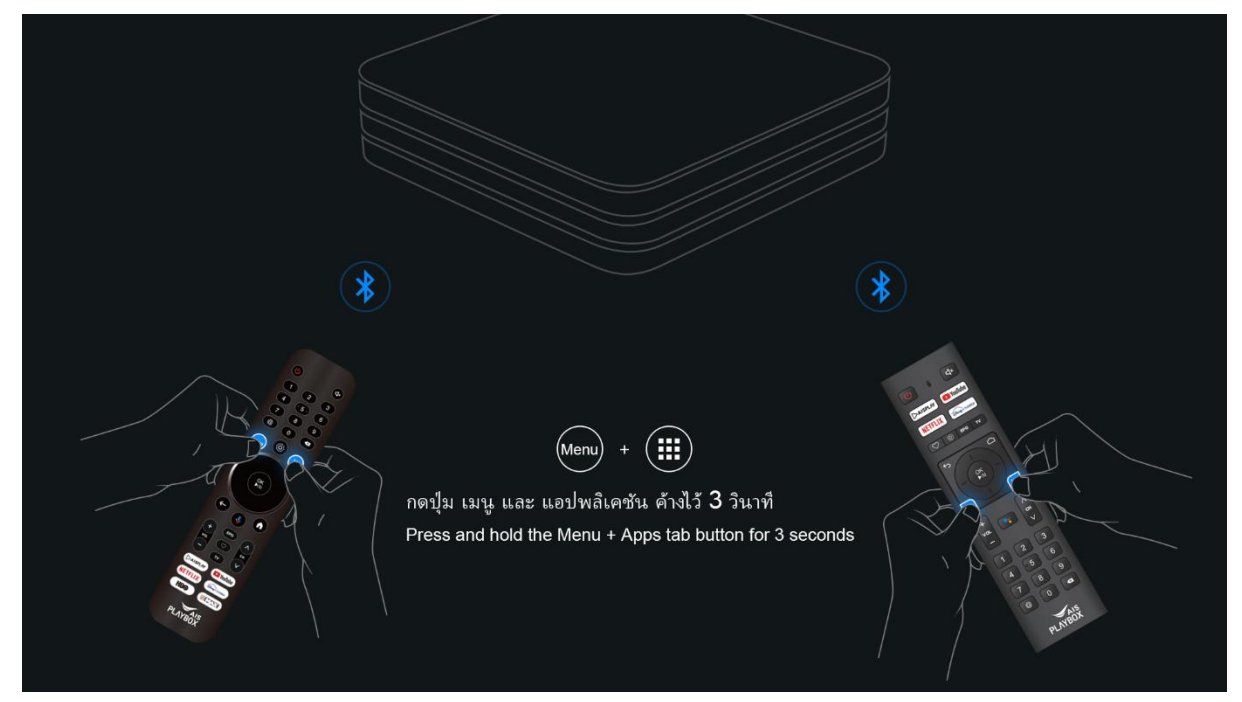

รูปที่ 5.10 หน้าเชื่อมต่อรีโมท

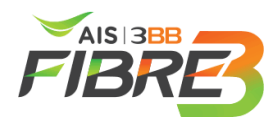

5.11. หลังจากนั้นหน้าจอจะแสดงดังรูปที่ 5.11 ผู้ใช้งานสามารถเลือกล็อกอิน Google Account หรือกด "**ข้าม**" ก็ได้เช่นกัน ในที่นี้เลือกล็อกอิน Google Account หรือ "**ลงชื่อเข้าใช้**"

| Google                                                            |                                                            |
|-------------------------------------------------------------------|------------------------------------------------------------|
| รับความบันเทิงสูงสุดจากทีวี                                       | ลงชื่อเข้าใช้                                              |
| ลงชื่อเข้าใช้เพื่อรับแอปใหม่ คำแนะนำ ภาพยนตร์ และอื่นๆ จาก Google | ข้าม                                                       |
| ► YouTube                                                         | รับคำแนะนำที่ปรับเปลี่ยนในแบบของ<br>คุณจากแอปอย่าง YouTube |

รูปที่ 5.11 หน้าเลือกเมนู ลงชื่อเข้าใช้

## 5.12. ใส่บัญชี Gmail ของผู้ใช้งาน

| Google         |        |               |   |   |   |   |    |   |   |  |
|----------------|--------|---------------|---|---|---|---|----|---|---|--|
| องสื่อเต้      | าใดข   |               |   |   |   |   |    |   |   |  |
| ້ຳອັນັດູຈີ Goo | ogle 4 | <u>เองคุถ</u> | u |   |   |   |    |   |   |  |
| итпацециа      |        |               |   |   |   |   |    |   |   |  |
| q              | w      | e             | r | t | y | u | F. | 0 | p |  |
|                | s      | d             | f | g | h | j | k  | 1 | 0 |  |
| 0              |        |               |   |   |   |   |    |   |   |  |

รูปที่ 5.12 หน้าใส่บัญชี Gmail

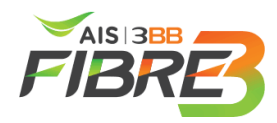

#### 5.13. ใส่รหัสผ่าน

| Goo   | gle   |   |   |   |   |   |   |   |    |   |  |  |  |
|-------|-------|---|---|---|---|---|---|---|----|---|--|--|--|
| ( daw | สสปาน |   |   |   |   |   |   |   |    |   |  |  |  |
|       |       | 2 |   | 4 |   |   |   |   |    |   |  |  |  |
|       | q     | w | е | r | t | у | u |   | 0  | р |  |  |  |
|       | а     | s | d | f | g | h | Ĵ | k | I. |   |  |  |  |
|       | Ŷ     | z | x | с | v | b | n | m |    |   |  |  |  |
|       |       | • | ٠ | ۰ |   | 4 |   |   |    |   |  |  |  |

รูปที่ 5.13 หน้าใส่รหัสผ่าน

#### ้เลือก "**ยอมรับ**" เพื่อยอมรับข้อกำหนดในการให้บริการของ Google 5.14.

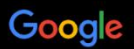

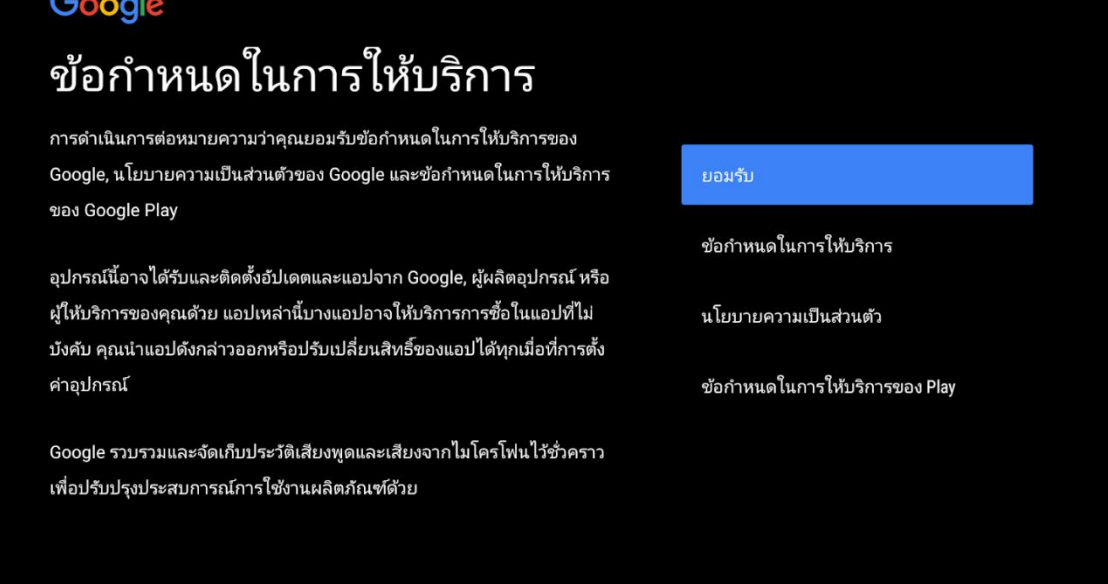

รูปที่ 5.14 หน้าเลือกเมนู ยอมรับ

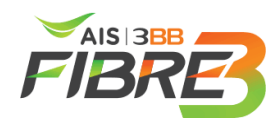

## 5.15. เลือก "**ยอมรับ**" เพื่อยอมรับบริการของ Google

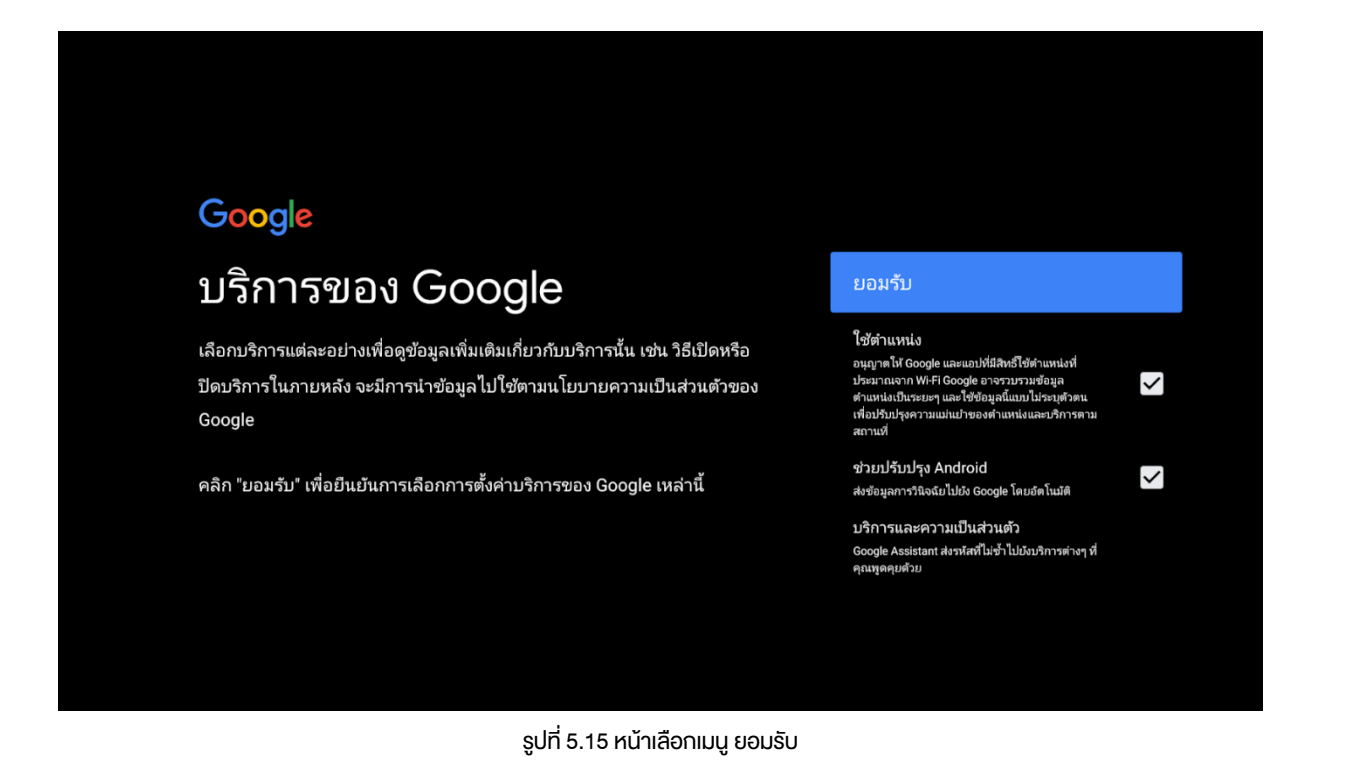

5.16. ใช้ Google Assistant โดยเลือก "**ต่อไป**"

|                              | <b>Google</b> Assistant          |
|------------------------------|----------------------------------|
|                              | ควบคุมเสียงทีวี<br>ได้ดียิ่งขึ้น |
|                              | ต่อไป                            |
| ดูคำตอบ สภาพอากาศ และข่าวสาร |                                  |
|                              |                                  |

รูปที่ 5.16 หน้าเลือกใช้ Google Assistant

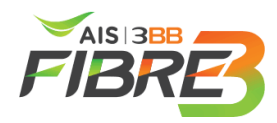

#### 5.17. เลือก "**อนุญาต**"

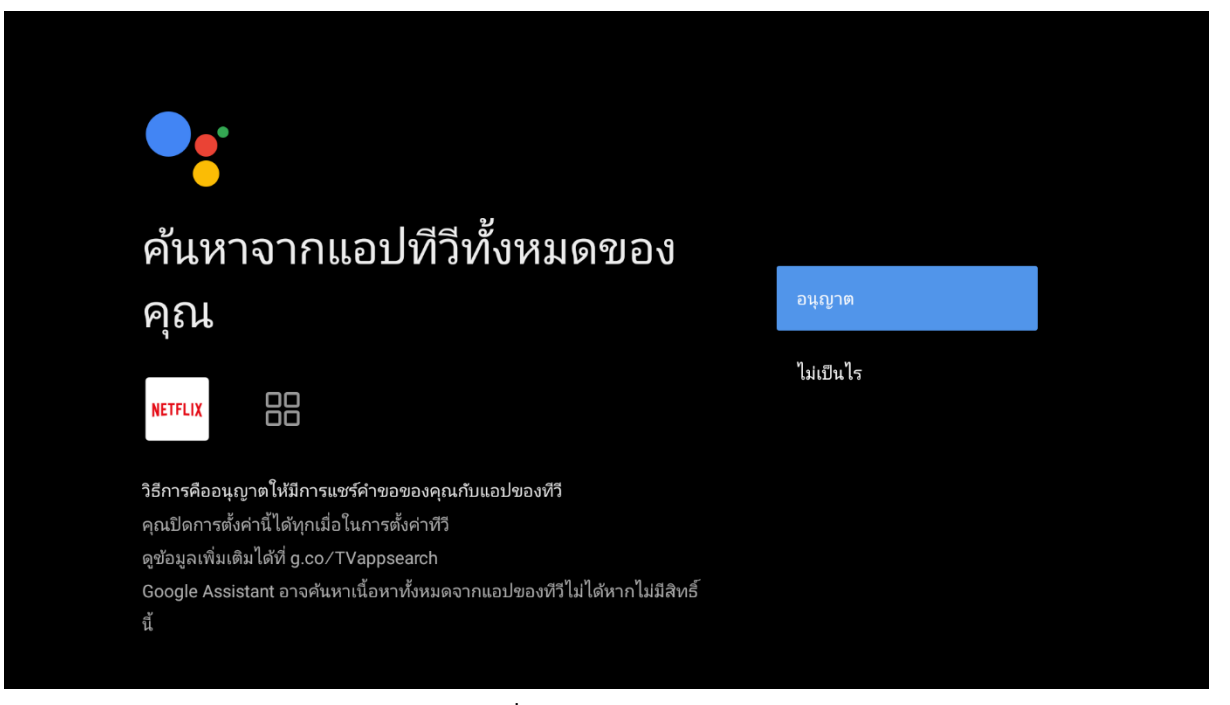

รูปที่ 5.17 หน้าเลือก อนุญาต

#### 5.18. เลือก "**เปิด**"

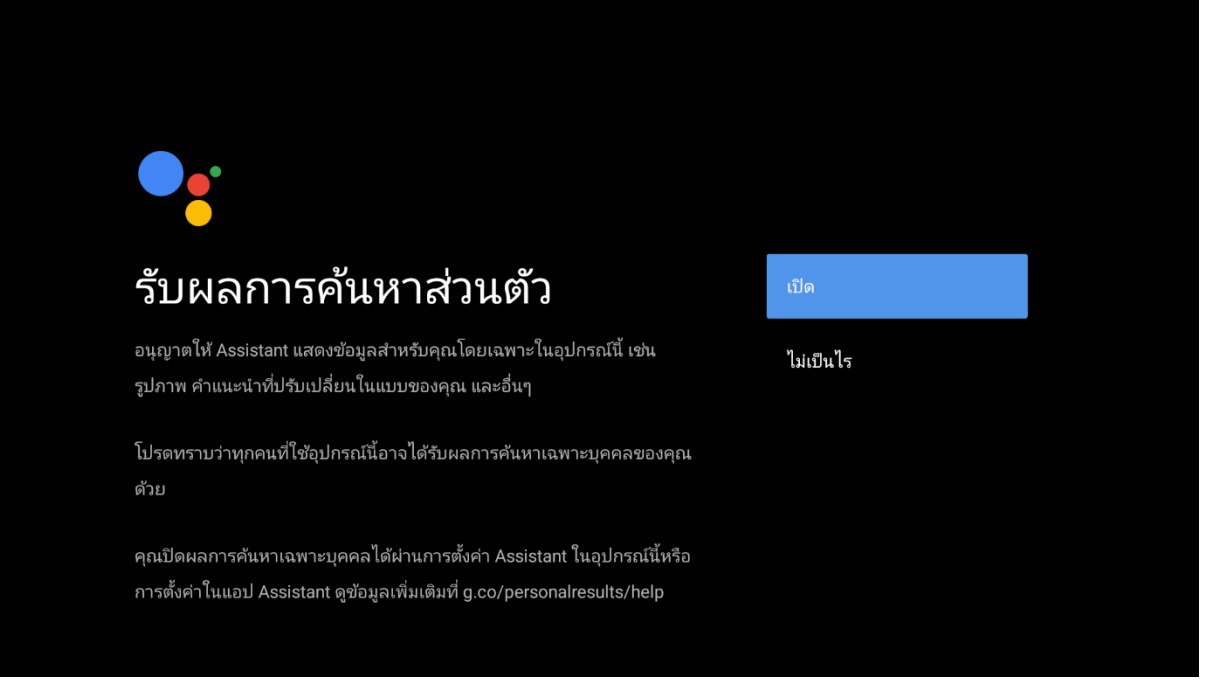

รูปที่ 5.18 หน้าเลือก เปิด

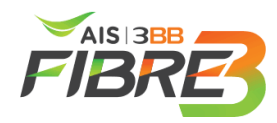

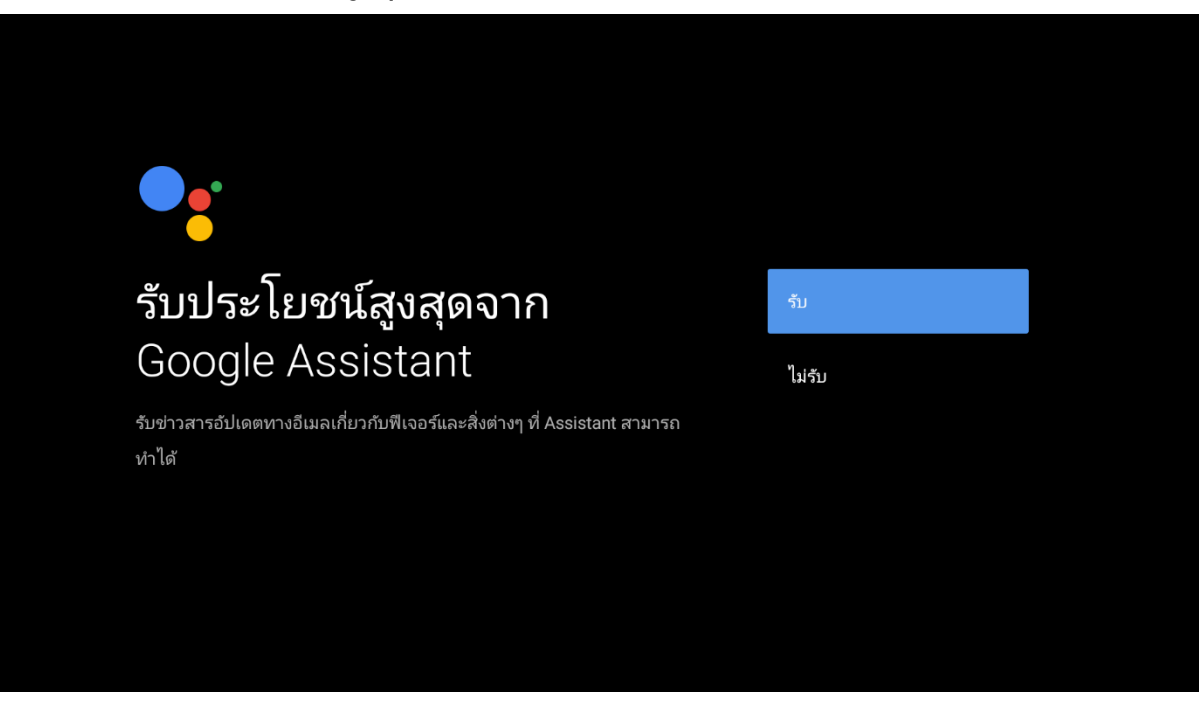

### 5.19. รับประโยชน์สูงสุดจาก Google Assistant เลือก "**รับ**"

รูปที่ 5.19 หน้าเลือก รับ

# 5.20. เลือก "**ต่อไป**" เพื่อติดตั้งแอปเพิ่มเติม

| Google Play                                                                                                    |                                                           |
|----------------------------------------------------------------------------------------------------|-----------------------------------------------------------|
| ติดตั้งแอปเพิ่มเติม                                                                                                    | 🗹 ติดตั้งแอปทั้งหมดต่อไปนี้ ต่อไป                         |
| Google Play Store มีแอปนับพันรายการสำหรับทีวี เริ่มต้นใช้งาน<br>ที่นี่โดยติดตั้งแอปแนะนำ จากนั้นติดตั้งแอปเพิ่มเติมภายหลังได้ใน<br>Google Play Store | จาก AIS (Thailand)   อาก AIS (Thailand)   Disney+ Hotstar |
|                                                                                                    | WeTV- ชีรีส์ อนิเมะ<br>เอเซีย                             |
|                                                                                                    |                                                           |

รูปที่ 5.20 หน้าเลือก ต่อไป

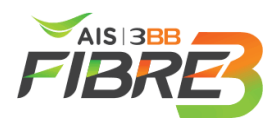

# 5.21.จากนั้น AIS PLAYBOX จะแนะนำฟีเจอร์ในอุปกรณ์ ให้กดปุ่มลูกศรทางซ้ายบนรีโมท เพื่อไปยังหน้าถัดไป

| AISPLAYBOX ของคุณขับเคลื่อนโดย <b>android</b> t∨<br><sub>มาดูการแนะนำฟีเจอร์ในอุปกรณ์กัน</sub> |  |
|------------------------------------------------------------------------------------------------|--|
|                                                                                                |  |
|                                                                                                |  |

รูปที่ 5.21.1 AIS PLAYBOX จะแนะนำฟีเจอร์ในอุปกรณ์ P.1

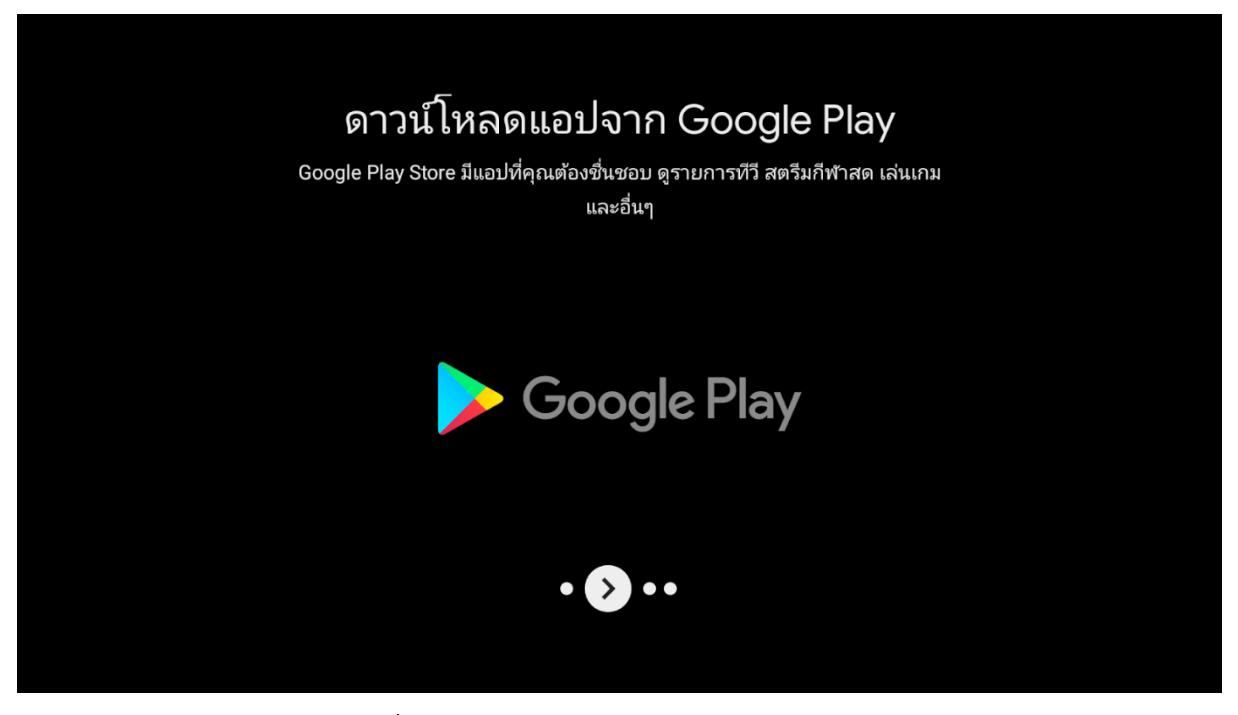

รูปที่ 5.21.2 AIS PLAYBOX จะแนะนำฟีเจอร์ในอุปกรณ์ P.2

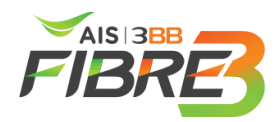

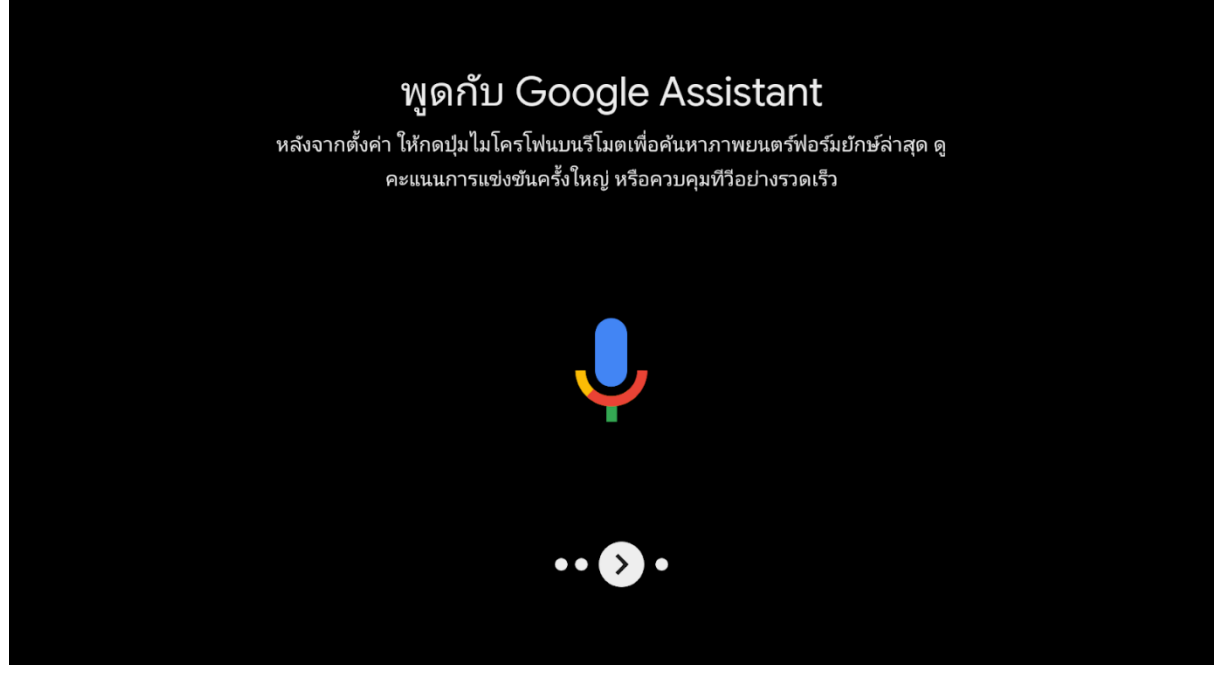

รูปที่ 5.21.3 AIS PLAYBOX จะแนะนำฟีเจอร์ในอุปกรณ์ P.3

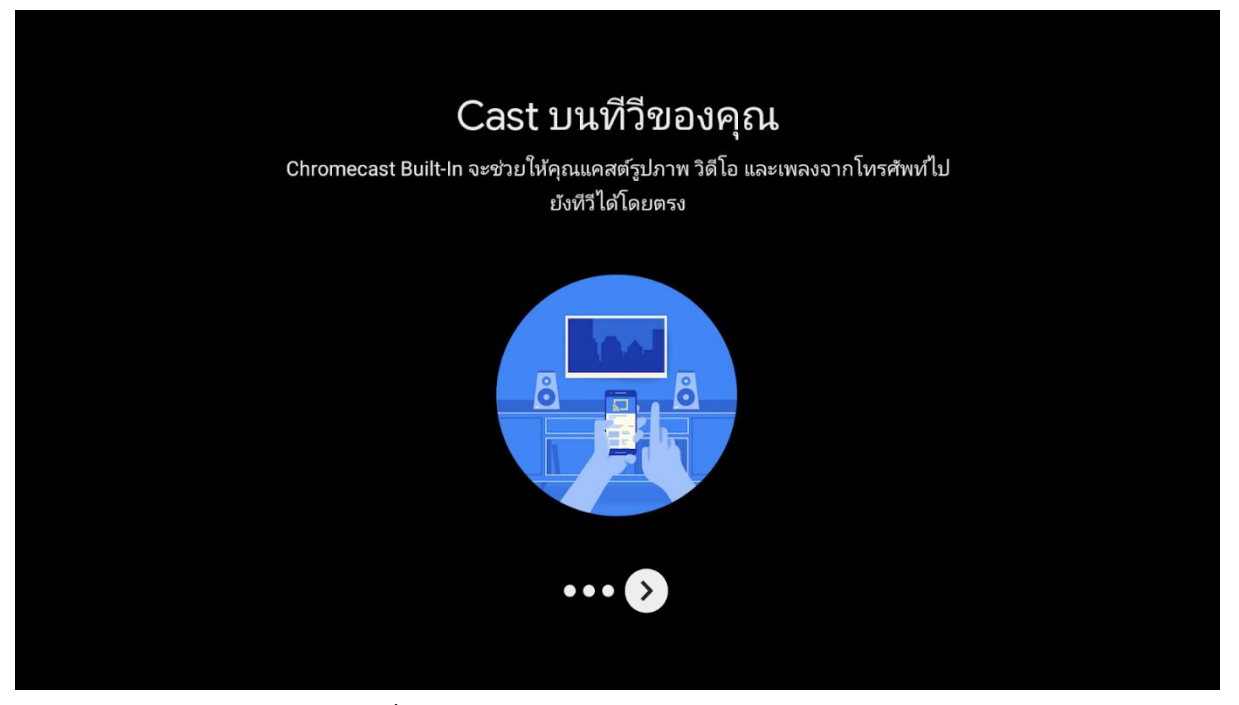

รูปที่ 5.21.4 AIS PLAYBOX จะแนะนำฟีเจอร์ในอุปกรณ์ P.4

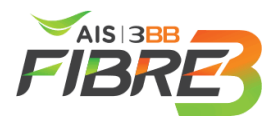

5.22. จากนั้นจะพบการแนะนำกล่อง AIS PLAYBOX powered by AIS ให้กดปุ่มลูกศร ทางซ้ายบนรีโมทเพื่อไปยังหน้าถัดไป

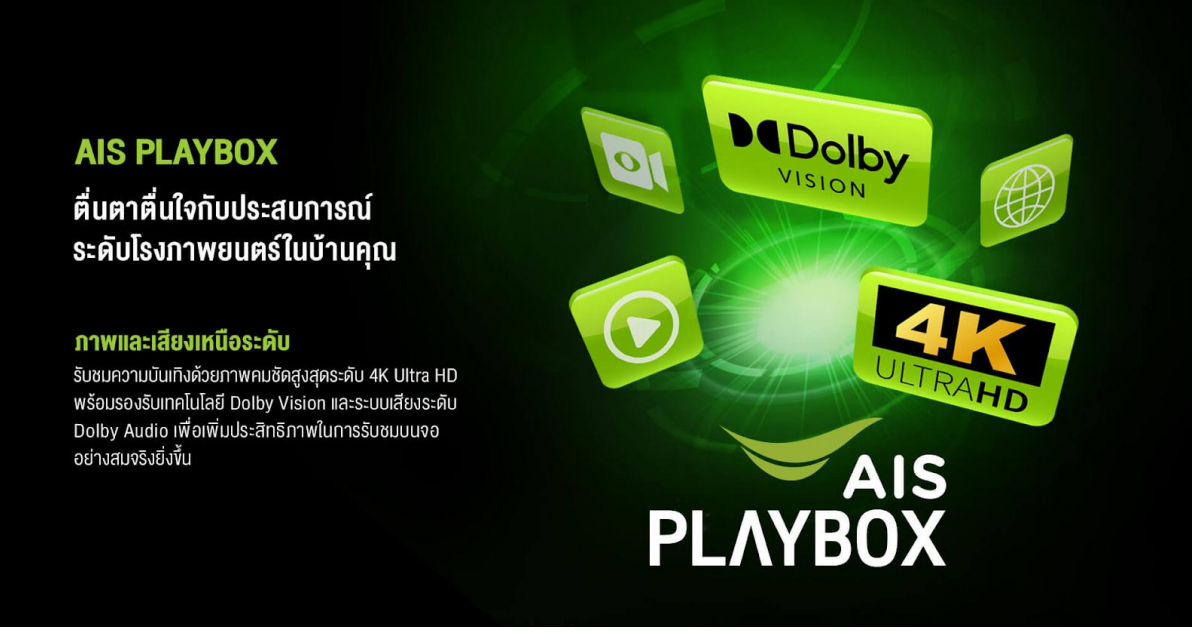

รูปที่ 5.22 แสดงหน้าแนะนำกล่อง AIS PLAYBOX

#### 5.23. จากนั้นจะเข้าสู่หน้าหลักของ AIS PLAYBOX

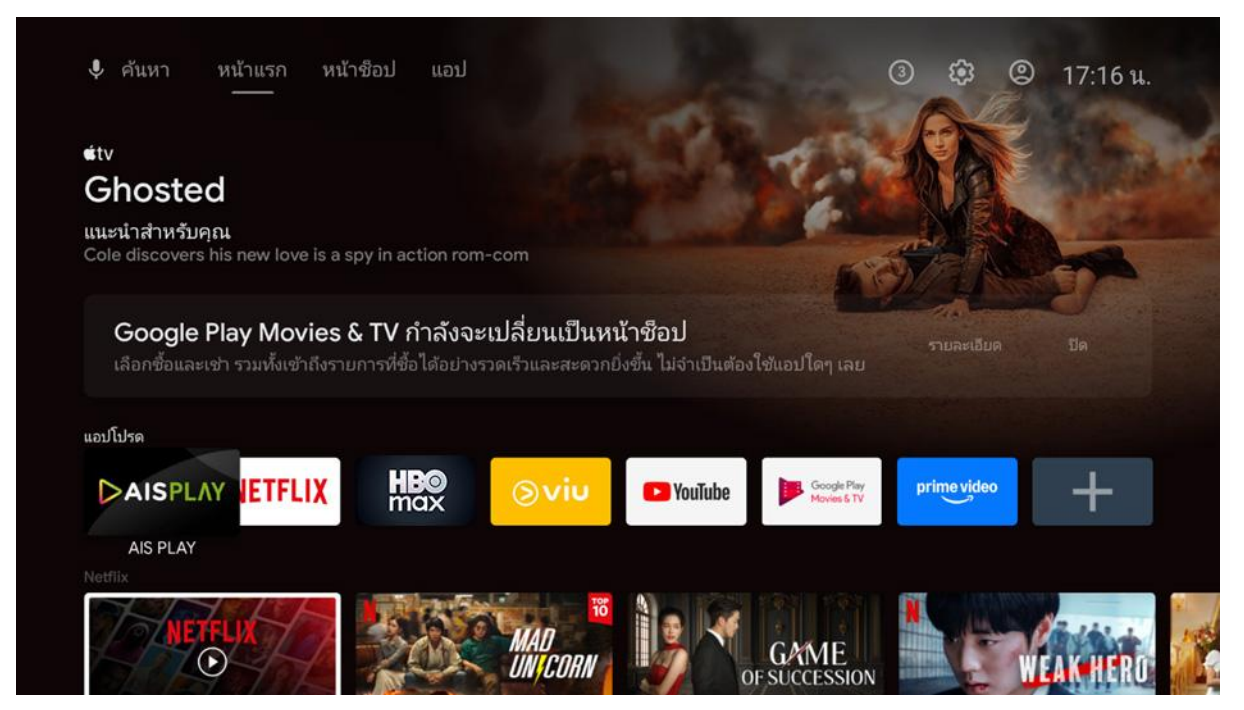

รูปที่ 5.23 แสดงหน้าหลักของ AIS PLAYBOX